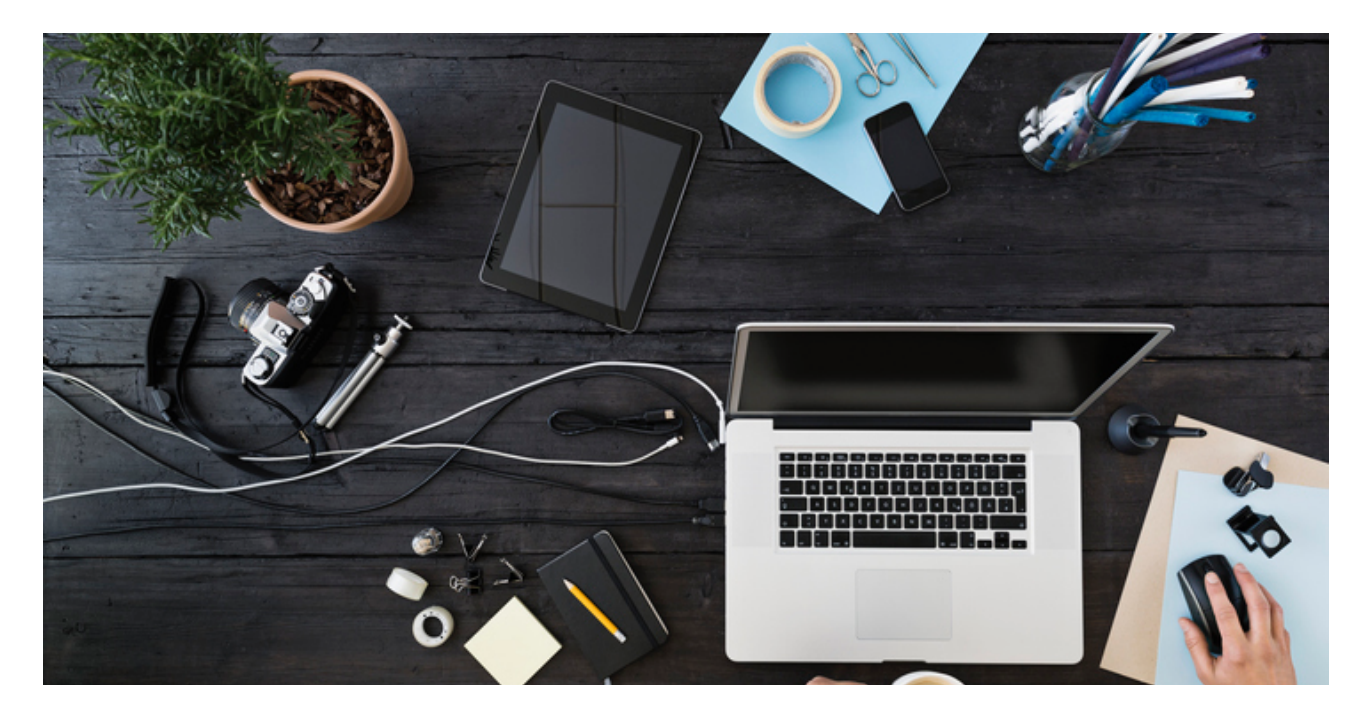

PUBLIC

## How to manage RFQs received on

SAP Business Network Discovery

© 2023 SAP SE or an SAP affiliate company. All rights reserved. See Legal Notice on www.sap.com/legal-notice for use terms, disclaimers, disclosures, or restrictions related to SAP Materials for general audiences

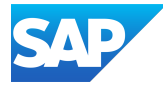

- 1. Click the posting menu.
- 2. Responses can be read by 3 ways:
  - Click on response count and you will land on the bid details of the RFQ, and you can view individual responses.

|                    | twork 🔻                    |                      | ť                                    | <ul> <li>Back to classic view</li> </ul> |                                                                               |                                   | Φ                                  | ()<br>(F   |
|--------------------|----------------------------|----------------------|--------------------------------------|------------------------------------------|-------------------------------------------------------------------------------|-----------------------------------|------------------------------------|------------|
| ome Discovery      | Workbench Or               | ders ~ Fulfillment ~ | Invoices ~ Payments ~                | Catalogs Supplier Enablem                | ent ~ Reports ~                                                               |                                   | ð                                  | Quick Link |
|                    |                            |                      |                                      |                                          |                                                                               |                                   |                                    |            |
| Postings           |                            |                      |                                      |                                          |                                                                               |                                   |                                    |            |
| 64<br>All postings | 5                          | O<br>Draft postings  | <b>3</b><br>Open postings            | 7<br>Closed postings                     | O<br>Awarded postings                                                         | 6<br>Shortlisted pr               | ostings                            | Terminated |
| Last 90 days       | 2                          | Last 90 days         |                                      | Last 90 days                             | Last 90 days                                                                  | Last 90 da                        | iys                                | Last 90    |
| Open postings (:   | 3)<br>Open postings Last 9 | 90 days Integration  |                                      |                                          |                                                                               | Create F                          | Posting                            | 669        |
| ID                 | Type Source                | Open Date ↓          | Response Deadline                    | Title                                    |                                                                               | Response Count                    | Unread Count                       | Actions    |
| 431425             | RFQ Integration            | Jul 2, 2023          | Jul 29, 2023                         | satva RFQ 1.34                           |                                                                               | 1                                 |                                    |            |
|                    |                            |                      |                                      |                                          |                                                                               |                                   |                                    |            |
| Lines Bids         |                            |                      |                                      | Expo                                     | ort Supplier responses                                                        | ▼ Invite                          | More Suppliers                     | •          |
| Lines Bids         |                            | 0                    |                                      | Expo                                     | ort Supplier responses<br>e viewing file? Click here                          | e Invite                          | More Suppliers                     | •          |
| Lines Bids         | lier                       | Vendor ID            | Updated on ↓                         | Expr<br>Trouble<br>Li                    | ort Supplier responses<br>e viewing file? Click here<br>ne Items Tot          | e Invite<br>al Price R            | More Suppliers                     | •          |
| Lines Bids         | supplier                   | Vendor ID            | Updated on ↓<br>3 Jul 2023 7:47 PM I | Expr<br>Troubl<br>Li<br>ST AI            | ort Supplier responses<br>e viewing file? Click here<br>ne Items Tot<br>I 0.0 | e Invite<br>al Price R<br>0 EUR V | More Suppliers<br>Response<br>Kiew | •          |

• Click on the posting ID, then click on bids and then click on view for individual responses

| Busines     | s Network 🔻 |                        | •                     | Back to classic view      |                  |                             | Д 🕜 FL          |
|-------------|-------------|------------------------|-----------------------|---------------------------|------------------|-----------------------------|-----------------|
| lome Disco  | Workbench   | Orders ~ Fulfillment ~ | Invoices ~ Payments ~ | Catalogs Supplier Enablem | nent ~ Reports ~ |                             | A Quick Links   |
|             |             |                        |                       |                           |                  |                             |                 |
| Postings    |             |                        |                       |                           |                  |                             |                 |
| 6           | 4           | 0                      | 3                     | 7                         | 0                | 6                           | 0               |
| All po      | stings      | Draft postings         | Open postings         | Closed postings           | Awarded postings | Shortlisted postings        | Terminated      |
| Last 9      | 0 days      | Last 90 days           |                       | Last 90 days              | Last 90 days     | Last 90 days                | Last 90 d       |
| Open postir | ngs (3)     | ast 90 days            |                       |                           |                  | Create Posting              | <b>一</b> 词 - 时以 |
| ID          | Type Source | Open Date ↓            | Response Deadline     | Title                     |                  | Response Count Unread Count | Actions         |
|             |             |                        |                       |                           |                  |                             |                 |

© 2023 SAP SE or an SAP affiliate company. All rights reserved. See Legal Notice on www.sap.com/legal-notice for use terms, disclaimers, disclosures, or restrictions related to SAP Materials for general audiences.

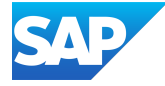

| nes  | Bids             |                     |               |                |                 |          |             |                                      |
|------|------------------|---------------------|---------------|----------------|-----------------|----------|-------------|--------------------------------------|
|      |                  |                     |               |                |                 |          |             |                                      |
| Item | าร               |                     |               |                |                 |          | Down        | load Event Details                   |
|      |                  |                     |               |                |                 |          | Trouble vie | ewing file? Click here               |
|      | Line Item<br>No. | Name                | Buyer Part Id | Commodity      | Estimated Price | Quantity | Deliver by  | Ship-to or Servic<br>Location        |
|      | 10               | Test case2 5JT 721  |               | Aerial cameras | 0.00 EUR        | 10 EA    | 22 Jul 2022 | main building<br>22222 HH            |
|      |                  |                     |               |                |                 |          |             | Germany                              |
|      | 20               | Tost coco2 5 IT 721 |               | Aorial comoras |                 | 10 54    | 22 101 2022 | main building<br>22222 HH            |
|      | 20               | Test Casez 551 721  |               | Aenal Cameras  | 0.00 EOR        | IUEA     | 22 Jul 2022 | Germany                              |
|      | 20               | Test case2 5JT 721  |               | Aerial cameras | 0.00 EUR        | 10 EA    | 22 Jul 2022 | main building<br>22222 HH<br>Germany |

• Clicking on the action menu and selecting view responses, and you will land on the bid details page where you can read individual responses by clicking view button

|                               | letwork 🔻                             |              | i i                                |                                      | <ul> <li>Back to classic view</li> </ul> |                                                             |                                                              |                                           | μ @ <mark>(</mark>    |
|-------------------------------|---------------------------------------|--------------|------------------------------------|--------------------------------------|------------------------------------------|-------------------------------------------------------------|--------------------------------------------------------------|-------------------------------------------|-----------------------|
| ome Discover                  | y Workbe                              | ench Orde    | rs ~ Fulfillment ~                 | Invoices V Payments V                | Catalogs Suppli                          | er Enablement 🗸 🛛 Re                                        | eports 🗸                                                     |                                           | A Quick Link          |
| Postings                      |                                       |              |                                    |                                      |                                          |                                                             |                                                              |                                           |                       |
| 64<br>All postin<br>Last 90 d | ngs<br>ays                            | Dr           | O<br>raft postings<br>Last 90 days | 3<br>Open postings                   | Closed posting<br>Last 90 days           | ţs Awa                                                      | O<br>rded postings<br>ast 90 days                            | 6<br>Shortlisted postings<br>Last 90 days | Terminated<br>Last 90 |
| Open postings                 | (3)<br>Open post                      | ings Last 90 | days Integration                   |                                      |                                          |                                                             |                                                              | Create Posting                            | <u>⊫</u> ∳የ↓          |
| ID                            | Туре                                  | Source       | Open Date 👃                        | Response Deadline                    | Title                                    |                                                             | Resp                                                         | oonse Count Unread Count                  | Actions               |
| 431425                        | RFQ                                   | Integration  | Jul 2, 2023                        | Jul 29, 2023                         | satya_RFQ_1.34                           |                                                             | 1                                                            | Edit                                      |                       |
| 431426                        | RFQ                                   | Integration  | Jul 2, 2023                        | Jul 29, 2023                         | satya_RFQ_1.36                           |                                                             | 1                                                            | View Responses                            | 000                   |
| Lines Bid                     | 5                                     |              |                                    |                                      |                                          |                                                             |                                                              |                                           |                       |
|                               |                                       |              |                                    |                                      |                                          |                                                             |                                                              |                                           |                       |
| Show all                      | suppliers                             | Ø            |                                    |                                      |                                          | Export Supplier<br>Trouble viewing fil                      | responses 👻<br>e? Click here                                 | Invite More Supplier                      | 3 -                   |
| Show all                      | suppliers<br>blier                    | 0            | Vendor ID                          | Updated on ↓                         |                                          | Export Supplier<br>Trouble viewing fil<br>Line Items        | responses  responses responses responses responses responses | Invite More Supplier<br>Response          | 5 🔻                   |
| Show all s                    | suppliers<br>plier<br>_supplier       | C            | Vendor ID                          | Updated on ↓<br>3 Jul 2023 7:47 PM I | ST                                       | Export Supplier<br>Trouble viewing fil<br>Line Items<br>All | responses  e? Click here Total Price 0.00 EUR                | Invite More Suppliers<br>Response<br>View | 5 •                   |
| Show all Sup<br>dis1          | suppliers<br>plier<br>_supplier<br>re |              | Vendor ID                          | Updated on ↓<br>3 Jul 2023 7:47 PM I | ST                                       | Export Supplier<br>Trouble viewing fil<br>Line Items<br>All | responses  e? Click here Total Price 0.00 EUR                | Invite More Suppliers<br>Response<br>View | 5 🔻                   |

© 2023 SAP SE or an SAP affiliate company. All rights reserved. See Legal Notice on www.sap.com/legal-notice for use terms, disclosures, or restrictions related to SAP Materials for general audiences.

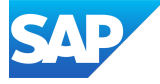

3. In the bid details you can compare or export the supplier responses.

| ines Bids          |           |                        |                                           |                |                       |
|--------------------|-----------|------------------------|-------------------------------------------|----------------|-----------------------|
|                    |           |                        | Event Constitue                           |                | In the Mars Counting  |
| Show all suppliers | $\odot$   |                        | Export Supplier re                        | sponses        | Invite More Suppliers |
|                    |           |                        | Export as Comma se<br>Export as Semicolon | separated file |                       |
| Supplier           | Vendor ID | Updated on ↓           | Export as PDF                             | ce             | Response              |
| dis1_supplier      |           | 3 Jul 2023 7:47 PM IST | All                                       | 0.00 EUR       | View                  |
| Compare            |           |                        |                                           |                |                       |

4. If you have made a decision, you can before the deadline you can click Close and Award.

| ack                                                                                                    |            |                       |
|----------------------------------------------------------------------------------------------------|------------|-----------------------|
| satya_RFQ_1.34                                                                                                    | C          | Close and Award       |
| dis1_buyer 👰                                                                                                    | Open       | - Matching in Pr      |
| Posted On: 3 Jul 2023<br>Open for bidding on: 2 Jul 2023 11:30 PM IST<br>Response Deadline: 29 Jul 2023 11:30 PM IST | 0<br>Views | 2<br>Sellers Notified |
|                                                                                                    | Views      | Sellers               |

If the Auto Award feature is set in SAP Business Network, then SAP Business Network Discovery automatically closes the RFQ posting and awards the business to the supplier who has bid the least on all the full quantities of the line items. If the Auto Award feature is not set in Ariba Network, then SAP Business Network Discovery closes the posting and enables the Award button beside each supplier in the Bids tab of the Details section.

5. Do one of the following:

• To award the complete business, click Award for the required supplier.

|    | Supplier      | Vendor ID | Updated on $\downarrow$ | Line Items | Total Price | Response |       |
|----|---------------|-----------|-------------------------|------------|-------------|----------|-------|
|    | dis1_supplier |           | 3 Jul 2023 7:47 PM IST  | All        | 0.00 EUR    | View     | Award |
|    |               |           |                         |            |             |          |       |
| Со | ompare        |           |                         |            |             |          |       |
|    |               |           |                         |            |             |          |       |

© 2023 SAP SE or an SAP affiliate company. All rights reserved. See Legal Notice on www.sap.com/legal-notice for use terms, disclasures, or restrictions related to SAP Materials for general audiences.

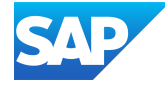

• To split the business, click Split Award. The SAP Business Network Discovery displays the line items and the suppliers' bid for each line item. You can specify the quantity of the line items in percentage and in numbers. Click either Award by Percentage or Award by Numbers text box, and enter the required quantity or percentage for each line item.

| Sh              | now all suppliers                                                                    |                     |                                |                        |                                  | Export<br>Trouble                                                      | t Supplier respons<br>viewing file? Click                      | ses - Split A                                                 | Award                     |
|-----------------|--------------------------------------------------------------------------------------|---------------------|--------------------------------|------------------------|----------------------------------|------------------------------------------------------------------------|----------------------------------------------------------------|---------------------------------------------------------------|---------------------------|
| nes             | Bids                                                                                 |                     |                                |                        |                                  |                                                                        |                                                                |                                                               |                           |
|                 |                                                                                      |                     |                                |                        |                                  | * Lowest priced                                                        | l bids have their q                                            | uantities pre-filled                                          | l                         |
|                 |                                                                                      | Show all line items | Ø                              |                        | Expor                            | * Lowest priced<br>rt Supplier respo<br>viewing file? Cli              | d bids have their q                                            | uantities pre-filled<br>Award to single<br>supplier           |                           |
| No.             | Name                                                                                 | Show all line items | Supplier Name                  | Unit Price             | Expor<br>Trouble<br>Qty          | * Lowest priced<br>rt Supplier respo<br>viewing file? Cli<br>Lead Time | d bids have their q                                            | uantities pre-filled<br>Award to single<br>supplier           | ()<br>Award               |
| No.<br>10       | Name<br>Test case2 5JT 721<br>Aerial cameras                                         | Show all line items | Supplier Name                  | Unit Price             | Expor<br>Trouble<br>Oty          | * Lowest priced<br>rt Supplier respo<br>viewing file? Cli<br>Lead Time | d bids have their q<br>onses v<br>ick here<br>Response         | Award to single<br>supplier<br>Award by                       | ()<br>Award               |
| No.<br>10<br>20 | Name<br>Test case2 5JT 721<br>Aerial cameras<br>Test case2 5JT 721<br>Aerial cameras | Show all line items | Supplier Name<br>dis1_supplier | Unit Price<br>0.00 EUR | Expor<br>Trouble<br>Qty<br>10 EA | * Lowest priced<br>rt Supplier respo<br>viewing file? Cli<br>Lead Time | d bids have their q<br>onses v<br>ick here<br>Response<br>View | Award to single<br>supplier<br>Award by<br>Quanti<br>Award by | ()<br>Award<br>y percent. |

6. SAP Business Network Discovery sends an email notification to winning seller and also all the sellers that responded to your posting to inform them that you have selected a winner.

© 2023 SAP SE or an SAP affiliate company. All rights reserved. See Legal Notice on www.sap.com/legal-notice for use terms, disclaimers, disclosures, or restrictions related to SAP Materials for general audiences

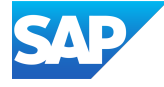